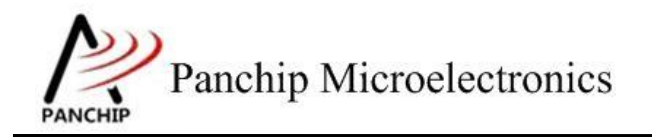

PAN1070 eFuse 例程说明文档

PAN-CLT-VER-A0, Rev 1.0

# PanchipMicroelectronics

www.panchip.com

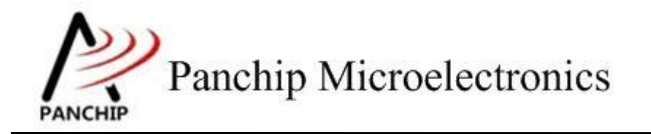

修订历史

| 版本   | 修订日期       | 描述     |   |
|------|------------|--------|---|
| V1.0 | 2023-10-23 | 初始版本创建 |   |
|      |            |        | J |
|      |            |        |   |
|      |            |        |   |
|      |            |        |   |
|      |            |        |   |
|      |            |        |   |
|      |            |        |   |
|      |            |        |   |
|      |            |        |   |
|      |            |        |   |
|      |            |        |   |
|      |            |        |   |
|      |            |        |   |
|      |            |        |   |
|      |            |        |   |
|      |            |        |   |
|      |            |        |   |
|      | Y          |        |   |
|      |            |        |   |
|      |            |        |   |

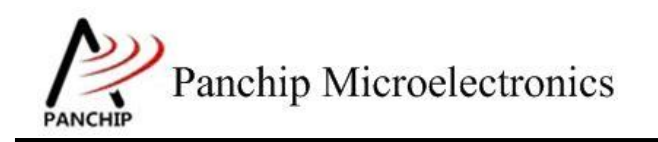

# PAN1070 eFuse Sample

目录

| 第1章 测试内容                   | 4  |
|----------------------------|----|
| 1.1 测试内容                   | 4  |
| 1.2 环境准备                   | 4  |
| 1.2.1 软件环境                 | 4  |
| 1.2.1.1 待测代码               | 4  |
| 1.2.1.2 软件工具               | 4  |
| 1.2.2 硬件环境                 | 4  |
| 第2章 测试流程                   | 6  |
| 2.1 环境配置                   | 6  |
| 2.1.1 测试程序编译烧录             | 6  |
| 2.1.2 硬件接线                 | 6  |
| 2.2 eFuse 工作流程             | 6  |
| 2.3 测试程序初始化                | 6  |
| 2.4 基本功能验证                 | 6  |
| 2.4.1 eFuse 所有寄存器默认状态      | 6  |
| 2.4.2 读写1字节数据              | 7  |
| 2.4.3 读写多个字节数据             | 7  |
| 2.4.4 读写用户区域(0x7C~0x7F)的数据 | 8  |
| 2.4.5 遍历读取整块 eFuse         | 9  |
| 第3章 使用注意事项                 | 11 |

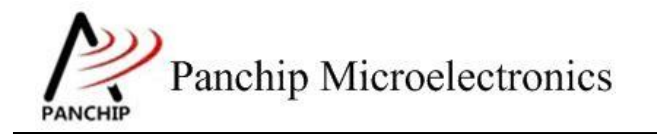

# 第1章 测试内容

# 1.1 测试内容

PAN1070 包含 1 个 128 Byte 的物理 eFuse,在普通模式下, eFuse 有些区域是只读的、有些 区域是可读写的,有些区域是不可读写的,具体如下:

| Address          | Permission | Desciption         |
|------------------|------------|--------------------|
| $0x00 \sim 0x1A$ | 不可读写       | Secure 相关内容        |
| 0x1B             | 只读         | Secure 控制开关        |
| 0x1C             | 只读         | Panchip 保留区域       |
| $0x1D \sim 0x7B$ | 只读         | Panchip CP/FT 数据区域 |
| $0x7C \sim 0x7F$ | 可读写        | 用户自定义区域(4 Bytes)   |

本测试例程 cases 如下:

- 1. 寄存器默认值
- 2. 读1字节数据
- 3. 读多个字节数据
- 4. 读写用户区域的数据
- 5. 遍历读取整块 eFuse

# 1.2 环境准备

1.2.1 软件环境

# 1.2.1.1 待测代码

测试工程文件:

<PAN1070-DK>\03\_MCU\mcu\_samples\EFUSE\keil\EFUSE.uvprojx

测试源文件目录:

<PAN1070-DK>\03\_MCU\mcu\_samples\EFUSE\src

1.2.1.2 软件工具

1、SecureCRT(用于显示 PC与 Test Board 的交互过程,打印 log等)

### 1.2.2 硬件环境

- 1、PAN1070 COB 板 1 块
  - a) UART0 (测试交互接口, TX: P16, RX: P17, 波特率: 921600)
  - b) SWD(用来调试和烧录程序,SWDCLK: P00,SWDIO: P01)
- 2、JLink(SWD调试与烧录工具)

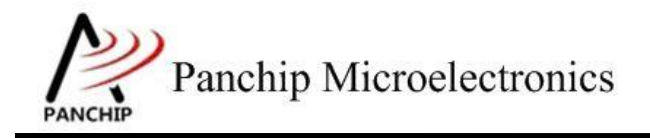

应用文档

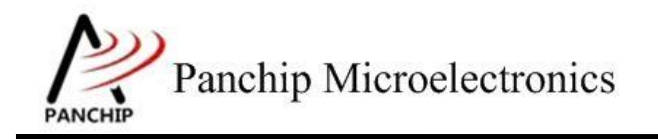

# 第2章 测试流程

# 2.1 环境配置

## 2.1.1 测试程序编译烧录

打开测试工程,确保可以编译通过。

### 2.1.2 硬件接线

无需特别接线,将 Log UART 连至 PC 即可。

# 2.2 eFuse 工作流程

参考 User Manual 文档。

# 2.3 测试程序初始化

硬件连线完成并烧录测试程序后,Test Board 上电,观察 Debug Port 是否正常打印测试主菜单。

CPU @ 48000000Hz

```
PAN1070 eFuse Sample Code.
Press key to start specific testcase:
       '0'
               Testcase 0: Register Default Value Check.
Input
Input
               Testcase 1: Read One Byte from eFuse.
               Testcase 2: Read Multiple Bytes from eFuse.
Testcase 3: Read data from User Area of eFuse.
Input
        2 '
        3'
Input
               Testcase 4: Write data to User Area of eFuse.
Input
               Testcase 5: Read the whole eFuse table.
Input
```

2.4 基本功能验证

2.4.1 eFuse 所有寄存器默认状态

在主菜单下,输入'0'命令 打印所有寄存器默认值:

测试目的:

检查所有 eFuse 相关寄存器复位 Default 值状态。

测试预期:

寄存器默认值应和 Datasheet 上 eFuse 模块默认值一致。

测试现象:

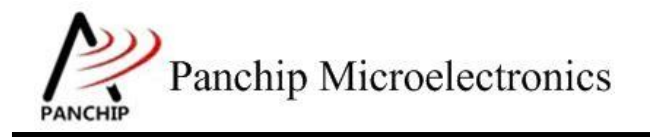

| 0                       |    |            |
|-------------------------|----|------------|
| eFuse Register Default  | t١ | /alues:    |
|                         |    |            |
| EF_CTL                  | =  | 0x00000000 |
| EF_ADDR                 | =  | 0x00000000 |
| EF_DAT                  | =  | 0x00000000 |
| EF_VDD                  | =  | 0x00000000 |
| EF_CMD                  | =  | 0x00000002 |
| EF_TRG                  | =  | 0x00000000 |
| EF_PROG_TIM1            | =  | 0x00104e06 |
| EF_PROG_TIM2            | =  | 0x009c0884 |
| EF_PROG_TIM3            | =  | 0x00000c27 |
| EF_READ_TIM4            | =  | 0x0030180f |
| EF_READ_TIM5            | =  | 0x003c100c |
| EF_OP_ERROR             | =  | 0x00000000 |
| EF_VERIFY_DEBUG1        | =  | 0x00000000 |
| EF_VERIFY_DEBUG2        | =  | 0x00000000 |
| EF_VERIFY_DEBUG3        | =  | 0x00000000 |
| EF_VERIFY_DEBUG4        | =  | 0x00000000 |
| EF_FLASH_PERMISSION     | =  | 0x00000000 |
| EFUSE Test OK Success   |    |            |
| EELINE LESS LIN SUILLES | _  |            |

#### 测试分析:

参考 eFuse 设计手册对比寄存器信息,均与手册一致,符合预期。

## 2.4.2 读写 1 字节数据

#### 测试目的:

验证使用 EFUSE ReadByte() API 读1字节数据是否正常。

#### 测试预期:

能够成功读取 eFuse 区域的数据。

#### 测试现象:

Test Board 端, 输入 '1' 命令, 从 SecureCRT 界面可看到弹出输入读取地址的提示, 输入 '0x1B' 后按回车键,可以看到成功读取 eFuse 0x1B 地址的数据, 其值也为 0x00:

```
1
Read one byte of data from eFuse.
Now input address (in hexadecimal format, e.g. 0x7C):
0x1b
eFuse Read One Byte Success!
address = 0x1b, data = 0x00
EFUSE Test OK, Success case: 1
```

#### 测试分析:

eFuse 0x1B 地址位于只读区域,因此读取数据可以成功,现象符合预期。

## 2.4.3 读写多个字节数据

#### 测试目的:

验证使用 EFUSE Read() API 读多字节数据是否正常。

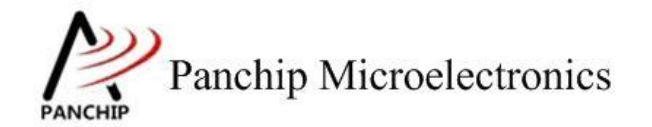

#### 测试预期:

能够成功读取 eFuse 只读区域的多个字节数据。

#### 测试现象:

Test Board 端, 输入 '2' 命令, 从 SecureCRT 界面可看到弹出输入读取起始地址和长度的 提示, 输入地址 '0x1E' 后按回车键, 再输入长度 '0x10' 后按回车键, 可以看到成功读取 eFuse 0x1E~0x2D 地址共 16 字节的数据, 值为全 0:

#### 测试分析:

eFuse 0x1E~0x2D 地址位于只读区域,因此读取数据可以成功,现象符合预期。

# 2.4.4 读写用户区域(0x7C~0x7F)的数据

#### 测试目的:

验证使用 EFUSE UserRead() 和 EFUSE UserWrite() API 读写可读写区域行为是否正常。

#### 测试预期:

能够成功读写 eFuse 用户区域的数据。

#### 测试现象:

Test Board 端, 输入 '3' 命令, 从 SecureCRT 界面可看到弹出输入读取地址的提示, 输入 地址 '0x7C' 后按回车键, 再输入读取长度 '0x04' 后按回车键, 可以看到成功读取到数据, 值为全 0:

```
3
Read multiple data from User Area in eFuse.
Now input start address (in hexadecimal format, e.g. 0x7c):
0x7c
Now input number of bytes to read (in hexadecimal format, e.g. 0x04):
0x04
eFuse Read User Area Success!
start address = 0x7c, length = 0x04
data = 0x00 0x00 0x00 0x00
EFUSE Test OK, Success case: 3
```

再输入'4'命令,从SecureCRT界面可看到弹出输入写入地址和数据的提示,输入地址'0x7C' 后按回车键,然后输入数据'01020304'后再按回车键,可以看到写入成功的提示:

应用文档

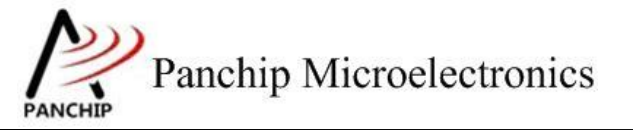

4 Write multiple data to User Area in eFuse. Now input start address (in hexadecimal format, e.g. 0x7c): 0x7c Now input data to write to eFuse (in hexadecimal format, e.g. abCDfe99): 01020304 eFuse Write, start address = 0x7c, length = 0x04 data = 0x01 0x02 0x03 0x04 eFuse Write User Area Success! EFUSE Test OK, Success case: 4 再次输入 '3' 命令, 再次读取 '0x7C~0x7F' 地址的内容, 可以看到读取到的数据与写入 的一致: З Read multiple data from User Area in eFuse. Now input start address (in hexadecimal format, e.g. 0x7c): 0x7c Now input number of bytes to read (in hexadecimal format, e.g. 0x04): 0x04 eFuse Read User Area Success! start address = 0x7c, leng data = 0x01 0x02 0x03 0x04 EFUSE Test OK, Success case: 3 length = 0x04

## 测试分析:

eFuse 0x7C~0x7F地址位于可读写区域,供用户自定义使用,读写均可以成功,现象符合 预期。

## 2.4.5 遍历读取整块 eFuse

测试目的:

列出整块 eFuse Table 的内容, 并标注可读与不可读区域。

测试预期:

能够正确列出 eFuse Table 及各个地址的读取权限。

测试现象:

Test Board 端, 输入 '5' 命令, 由 Log 看到列出了整块 eFuse Table 的内容及读取权限情况:

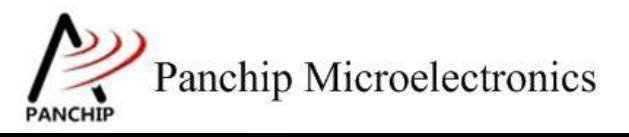

| 5                 |                 |                |                |  |  |  |  |
|-------------------|-----------------|----------------|----------------|--|--|--|--|
| eFuse full table: |                 |                |                |  |  |  |  |
| Addr:Data         | Addr:Data       | Addr:Data      | Addr:Data      |  |  |  |  |
| 0x00:0x00(N/A)    | 0x01:0x00(N/A)  | 0x02:0x00(N/A) | 0x03:0x00(N/A) |  |  |  |  |
| 0x04:0x00(N/A)    | 0x05:0x00(N/A)  | 0x06:0x00(N/A) | 0x07:0x00(N/A) |  |  |  |  |
| 0x08:0x00(N/A)    | 0x09:0x00(N/A)  | 0x0a:0x00(N/A) | 0x0b:0x00(N/A) |  |  |  |  |
| 0x0c:0x00(N/A)    | 0x0d:0x00(N/A)  | 0x0e:0x00(N/A) | 0x0f:0x00(N/A) |  |  |  |  |
| 0x10:0x00(N/A)    | 0x11:0x00(N/A)  | 0x12:0x00(N/A) | 0x13:0x00(N/A) |  |  |  |  |
| 0x14:0x00(N/A)    | 0x15:0x00(N/A)  | 0x16:0x00(N/A) | 0x17:0x00(N/A) |  |  |  |  |
| 0x18:0x00(N/A)    | 0x19:0x00(N/A)  | 0x1a:0x00(N/A) | 0x1b:0x00(OK)  |  |  |  |  |
| 0x1c:0x00(OK)     | 0x1d:0x00(ок)   | 0x1e:0x00(OK)  | 0x1f:0x00(OK)  |  |  |  |  |
| 0x20:0x00(OK)     | 0x21:0x00(OK)   | 0x22:0x00(OK)  | 0x23:0x00(OK)  |  |  |  |  |
| 0x24:0x00(OK)     | 0x25:0x00(OK)   | 0x26:0x00(OK)  | 0x27:0x00(OK)  |  |  |  |  |
| 0x28:0x00(OK)     | 0x29:0x00(OK)   | 0x2a:0x00(OK)  | 0x2b:0x00(OK)  |  |  |  |  |
| 0x2c:0x00(OK)     | 0x2d:0x00(ок)   | 0x2e:0x00(OK)  | 0x2f:0x00(OK)  |  |  |  |  |
| 0x30:0x00(OK)     | 0x31:0x00(OK)   | 0x32:0x00(OK)  | 0x33:0x00(OK)  |  |  |  |  |
| 0x34:0x00(OK)     | 0x35:0x00(OK)   | 0x36:0x00(OK)  | 0x37:0x00(OK)  |  |  |  |  |
| 0x38:0x00(OK)     | 0x39:0x00(OK)   | 0x3a:0x00(OK)  | 0x3b:0x00(ок)  |  |  |  |  |
| 0x3c:0x00(OK)     | 0x3d:0x00(ок)   | 0x3e:0x00(OK)  | 0x3f:0x00(OK)  |  |  |  |  |
| 0x40:0x00(OK)     | 0x41:0x00(OK)   | 0x42:0x00(OK)  | 0x43:0x00(OK)  |  |  |  |  |
| 0x44:0x00(OK)     | 0x45:0x00(OK)   | 0x46:0x00(OK)  | 0x47:0x00(OK)  |  |  |  |  |
| 0x48:0x00(OK)     | 0x49:0x00(OK)   | 0x4a:0x00(OK)  | 0x4b:0x00(OK)  |  |  |  |  |
| 0x4c:0x00(OK)     | 0x4d:0x00(ок)   | 0x4e:0x00(OK)  | 0x4f:0x00(OK)  |  |  |  |  |
| 0x50:0x00(OK)     | 0x51:0x00(OK)   | 0x52:0x00(OK)  | 0x53:0x00(OK)  |  |  |  |  |
| 0x54:0x00(OK)     | 0x55:0x00(OK)   | 0x56:0x00(OK)  | 0x57:0x00(OK)  |  |  |  |  |
| 0x58:0x00(OK)     | 0x59:0x00(OK)   | 0x5a:0x00(OK)  | 0x5b:0x00(OK)  |  |  |  |  |
| 0x5c:0x00(OK)     | 0x5d:0x00(ок)   | 0x5e:0x00(OK)  | 0x5f:0x00(ок)  |  |  |  |  |
| 0x60:0x00(OK)     | 0x61:0x00(OK)   | 0x62:0x00(OK)  | 0x63:0x00(OK)  |  |  |  |  |
| 0x64:0x00(OK)     | 0x65:0x00(OK)   | 0x66:0x00(OK)  | 0x67:0x00(OK)  |  |  |  |  |
| 0x68:0x00(OK)     | 0x69:0x00(OK)   | 0x6a:0x00(OK)  | 0x6b:0x00(OK)  |  |  |  |  |
| 0x6c:0x00(OK)     | 0x6d:0x00(ОК)   | 0x6e:0x00(OK)  | 0x6f:0x00(OK)  |  |  |  |  |
| 0x70:0x00(OK)     | 0x71:0x00(OK)   | 0x72:0x00(OK)  | 0x73:0x00(OK)  |  |  |  |  |
| 0x74:0x00(OK)     | 0x75:0x00(OK)   | 0x76:0x00(OK)  | 0x77:0x00(OK)  |  |  |  |  |
| 0x78:0x00(OK)     | 0x79:0x00(OK)   | 0x7a:0x00(OK)  | 0x7b:0x00(OK)  |  |  |  |  |
| 0x7c:0x01(OK)     | 0x7d:0x02(OK)   | 0x7e:0x03(OK)  | 0x7f:0x04(ок)  |  |  |  |  |
| FEUSE Test OK.    | Success case: 5 |                |                |  |  |  |  |

# 测试分析:

eFuse 0x00~0x1A 是 Secure 相关的地址,不可读取;除此以外的所有地址均可读取,由 Log 可以看出打印的结果符合预期。

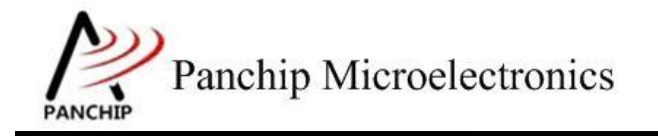

# 第3章 使用注意事项

- 1. eFuse 是一种 otp (One-Time-Program)存储器,其任意 bit 写为1 后将会无法恢复为0,这一 点需要特别注意。
- 2. 如 1.1 小节介绍,正常情况下 eFuse 可写区域比较小,这是为了保护 eFuse 不被误写导致芯 片工作异常;若确实需要写 eFuse 中的其他区域(如 SWD Debug Key 区域),则需额外配 置以提升 eFuse 操作权限:

EFUSE->EF\_FLASH\_PERMISSION |= EFUSE\_FLASH\_PERMISSION\_CTRL\_Msk;

**请注意,**一般来说写 eFuse 中的 SWD Debug Key 区域应在用户产品的量产阶段,通过量产 烧录工具 PANLINK 来操作,而不是直接在 C 代码中操作。

3. 任何情况下都请不要对 eFuse 0x1C~0x7B 地址中的任何地方进行写操作(读操作是允许的), 这是用于 Panchip 存放芯片正常工作所需的基础配置信息的区域,不合理的修改将会导致芯 片工作异常!